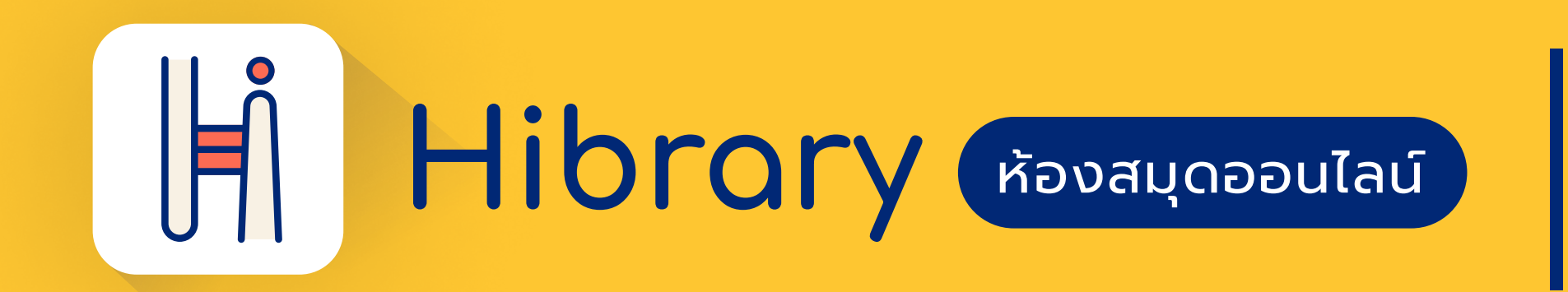

## คู่มือการใช้งานบนแอปพลิเคชัน

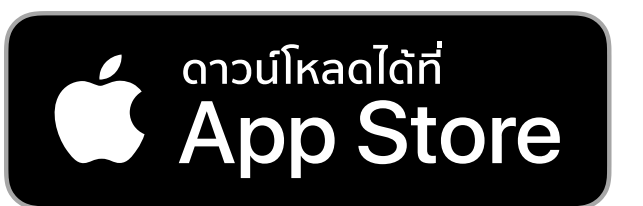

การดาวน์โหลด แอปพลิเคชัน Hibrary (บน App Store และ Play Store)

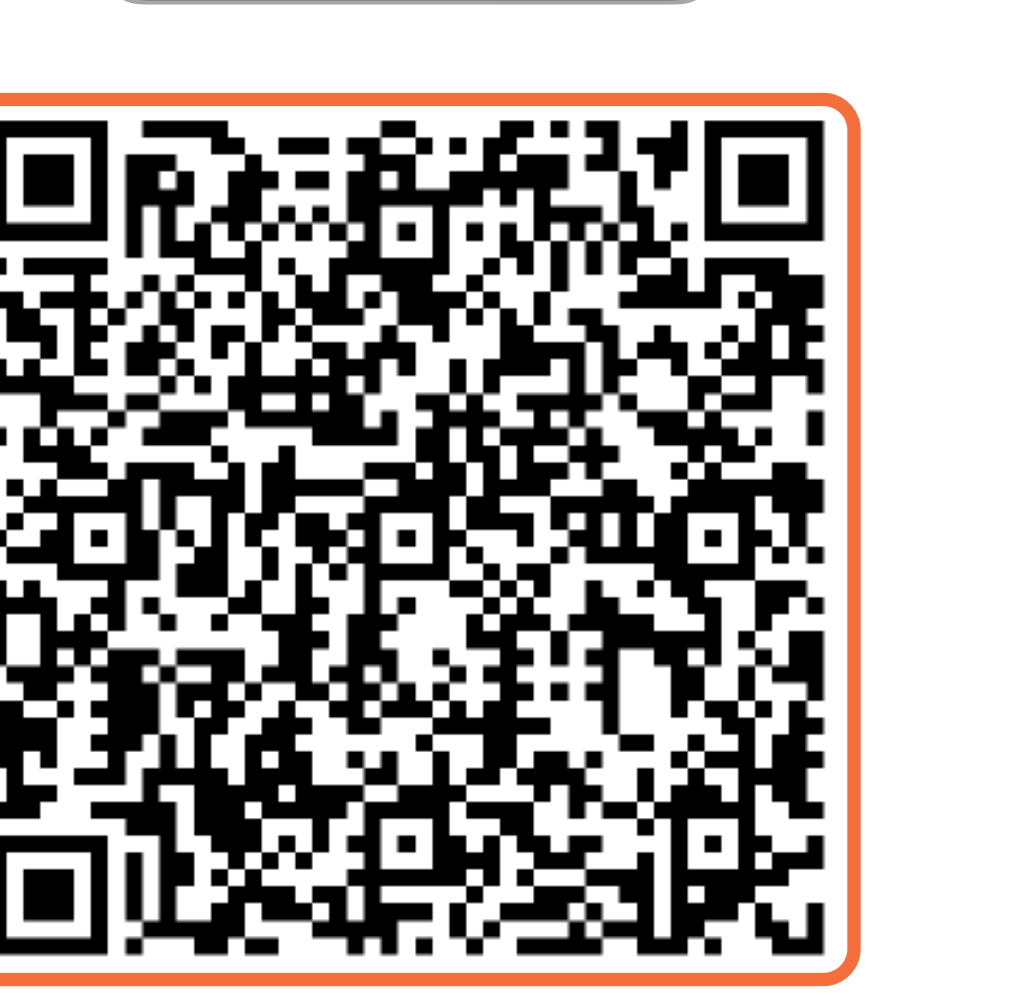

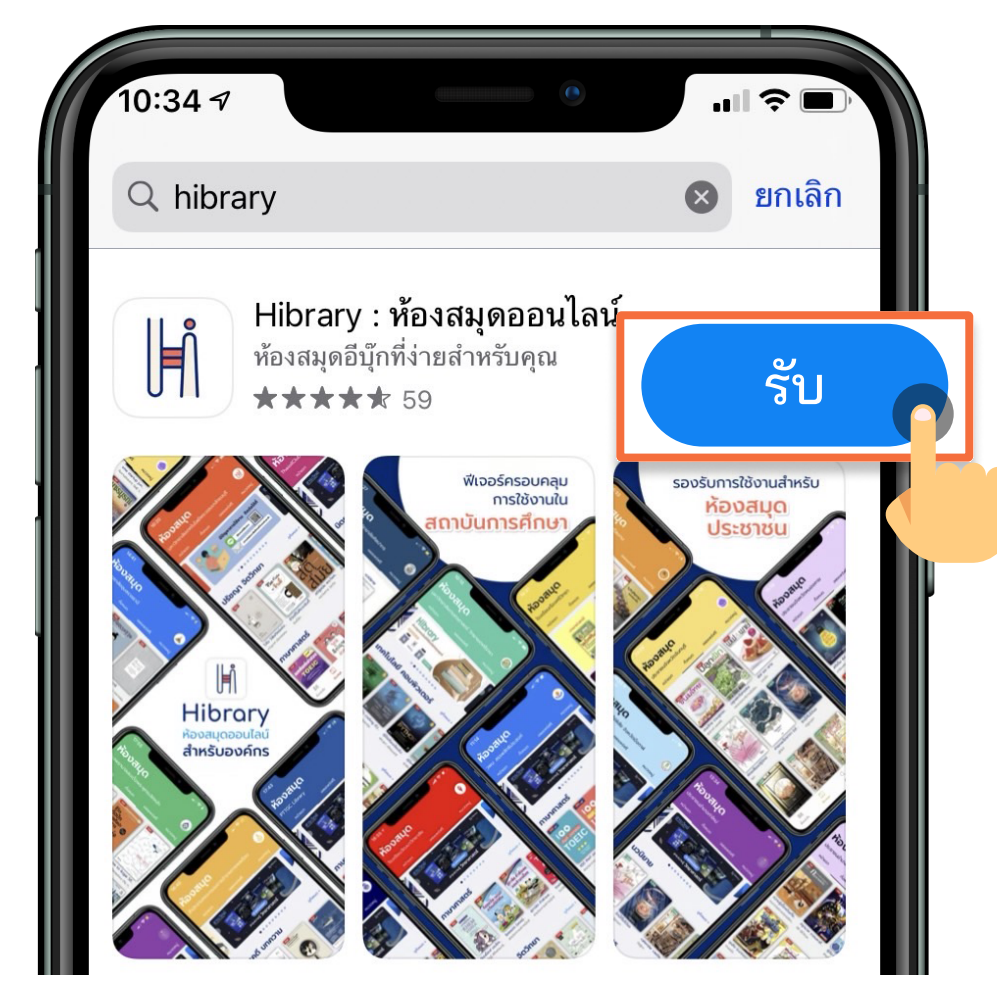

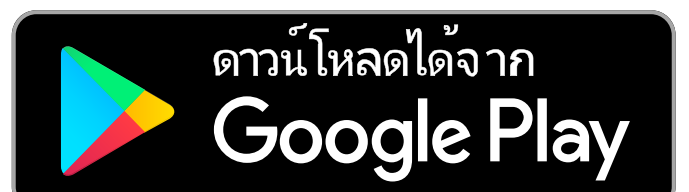

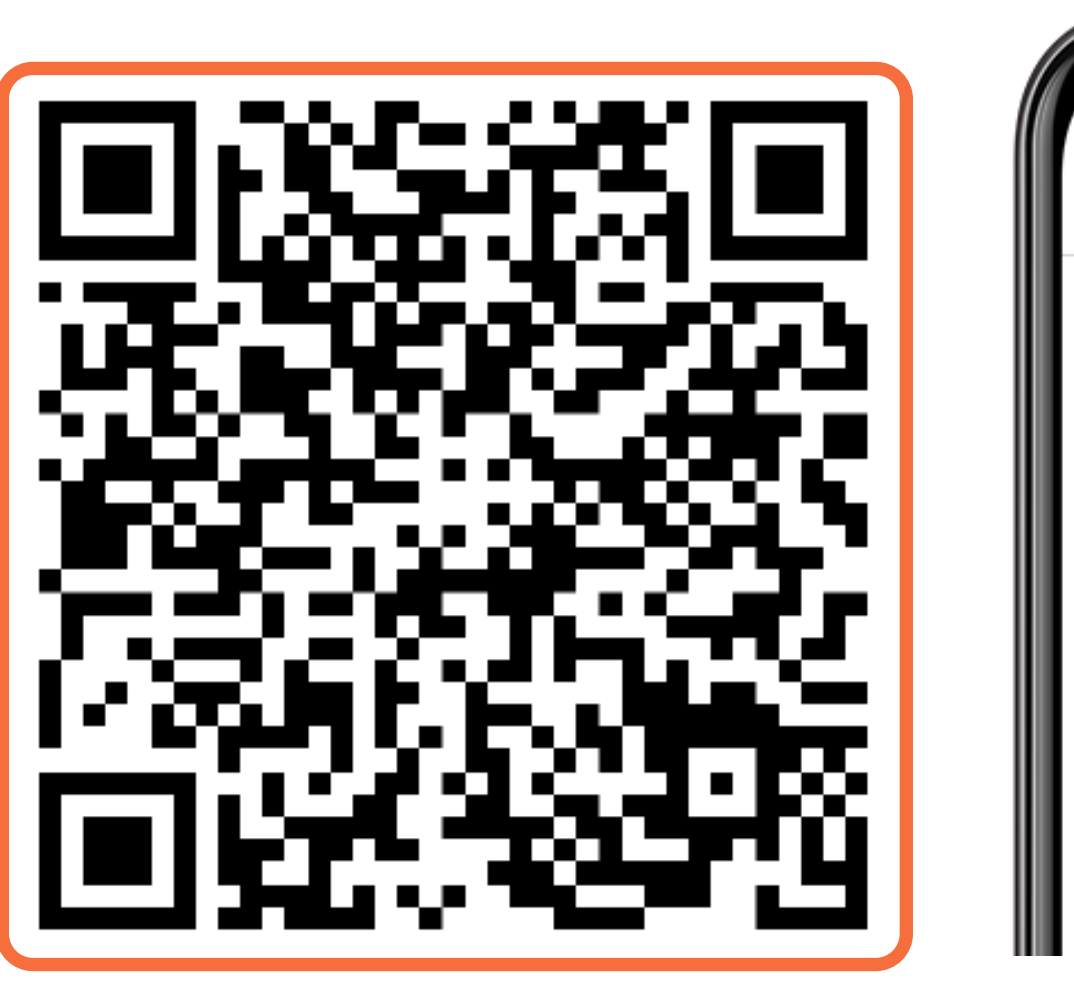

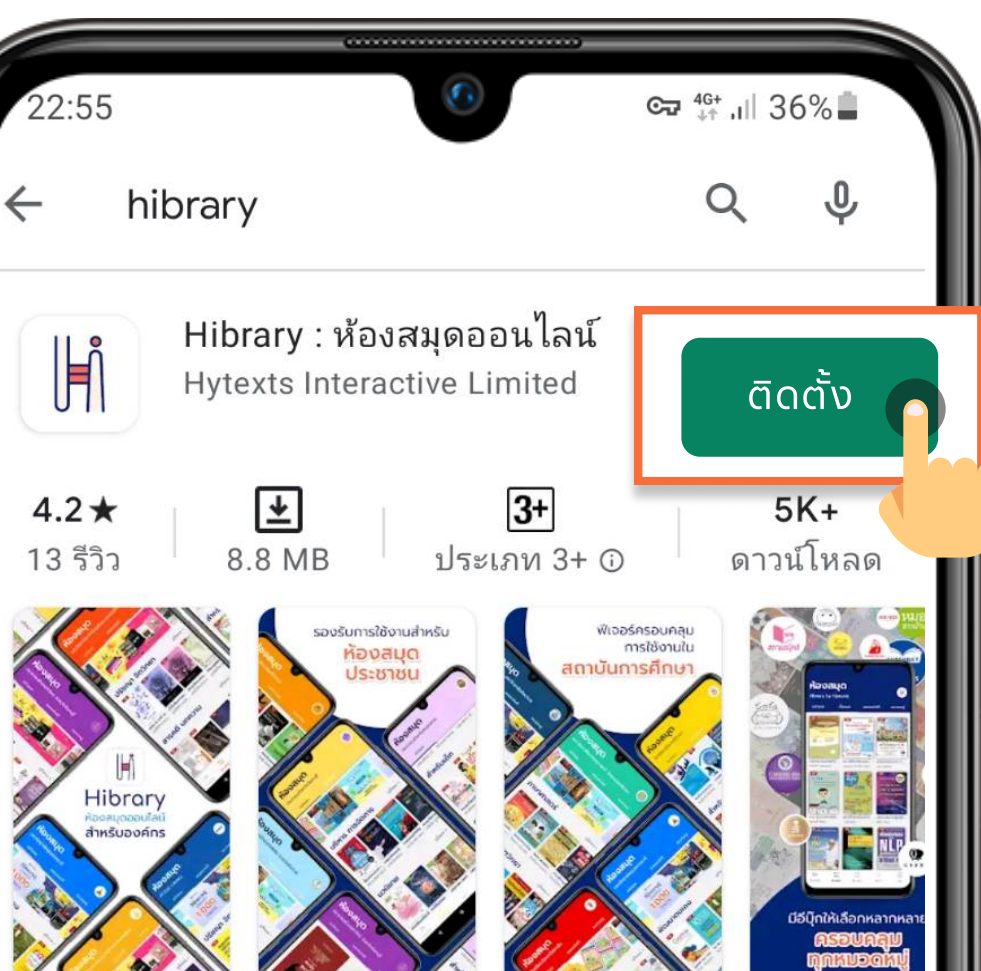

กดปุ่ม "รับ" สแกน QR Code เพื่อติดตั้งแอปพลิเคชันบนมือถือ ระบบ iOS

สแกน QR Code ระบบ Android

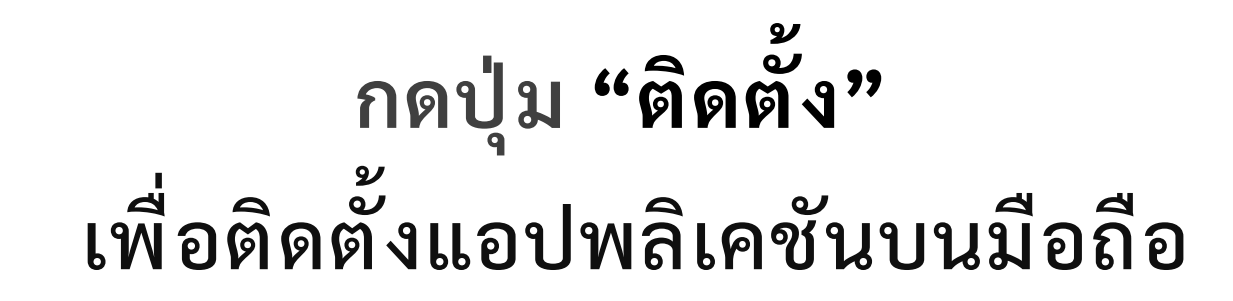

# การสมัครสมาชิก

(สำหรับผู้ที่ยังไม่มีบัญชี)

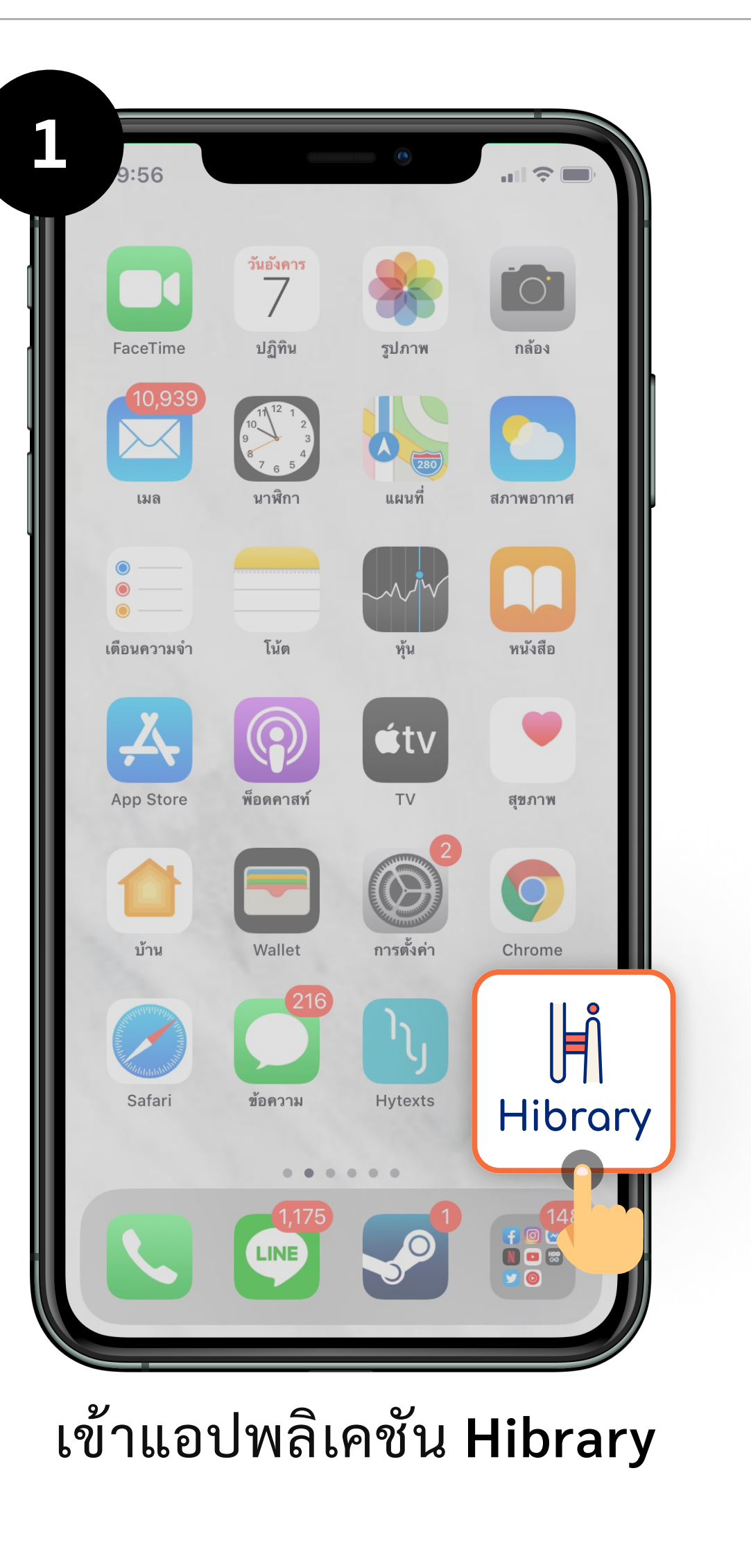

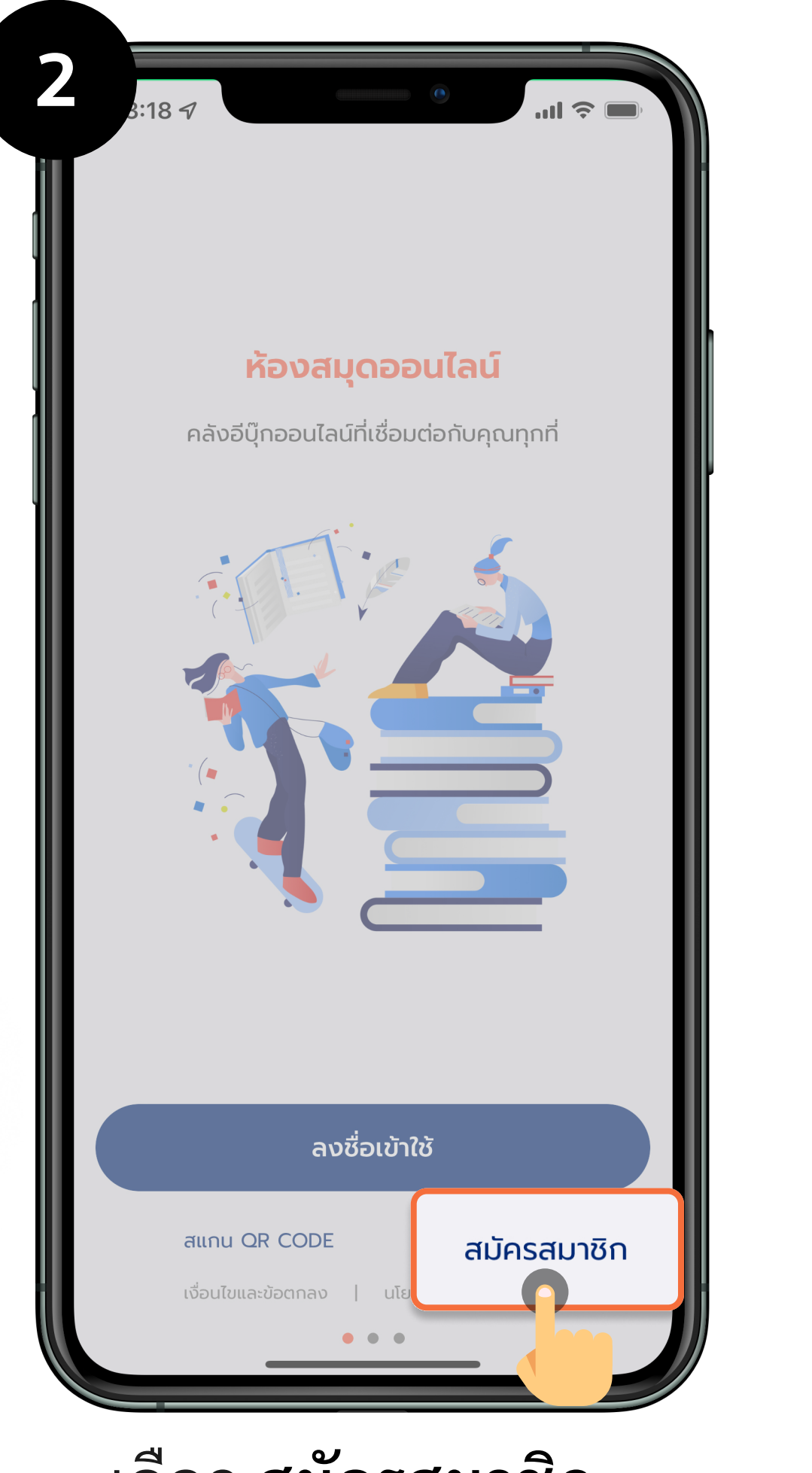

เลือก **สมัครสมาชิก** 

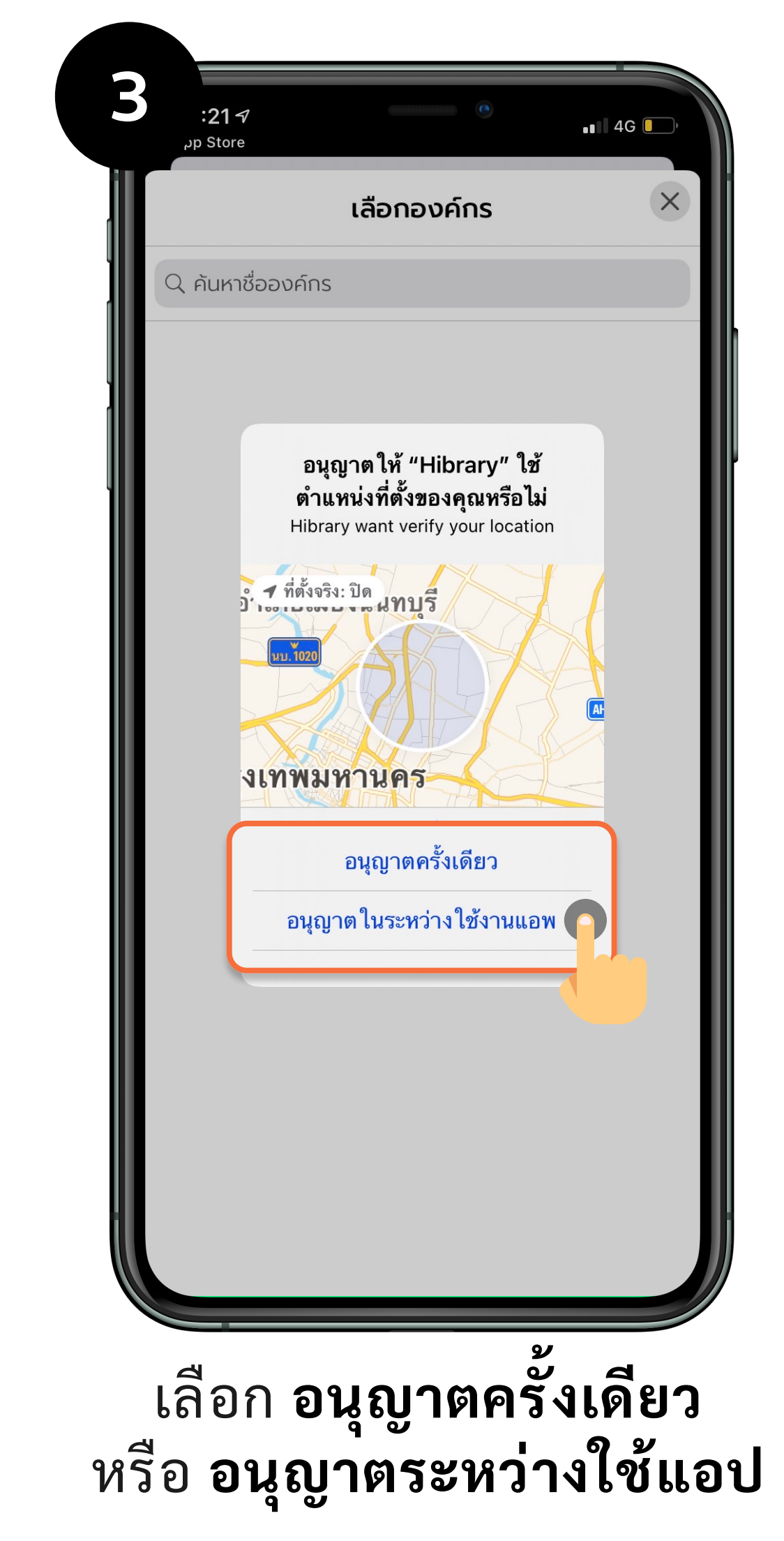

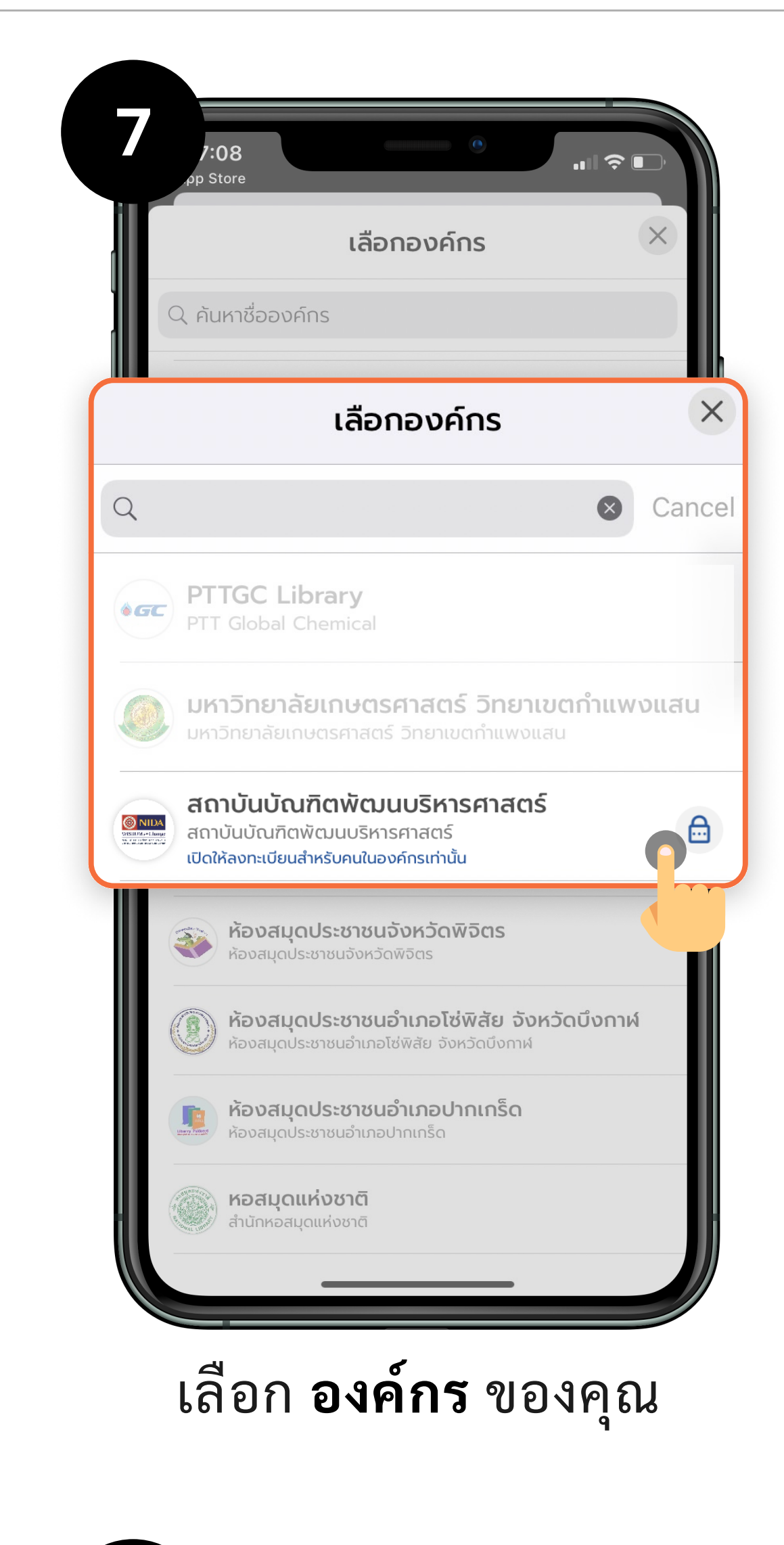

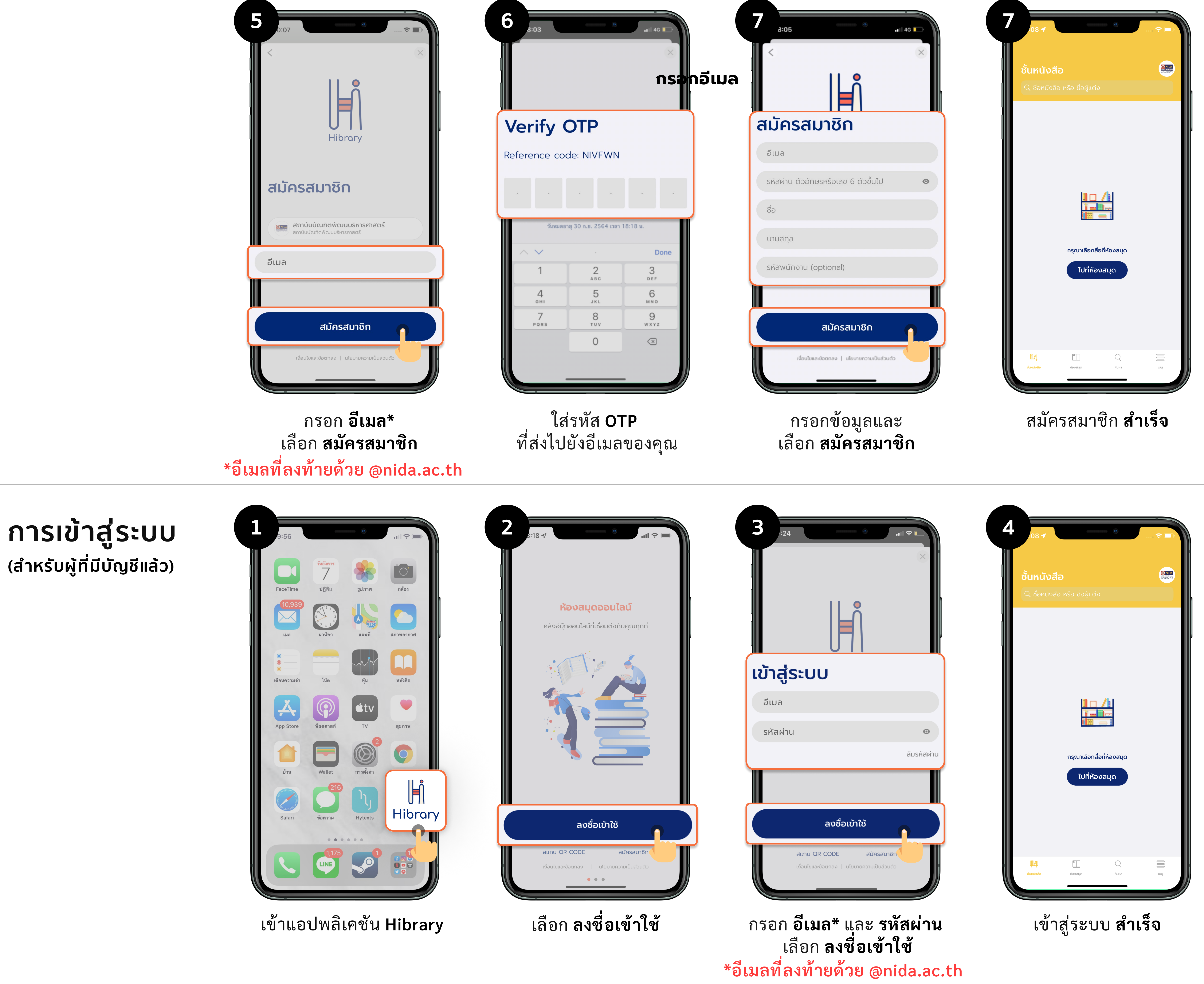

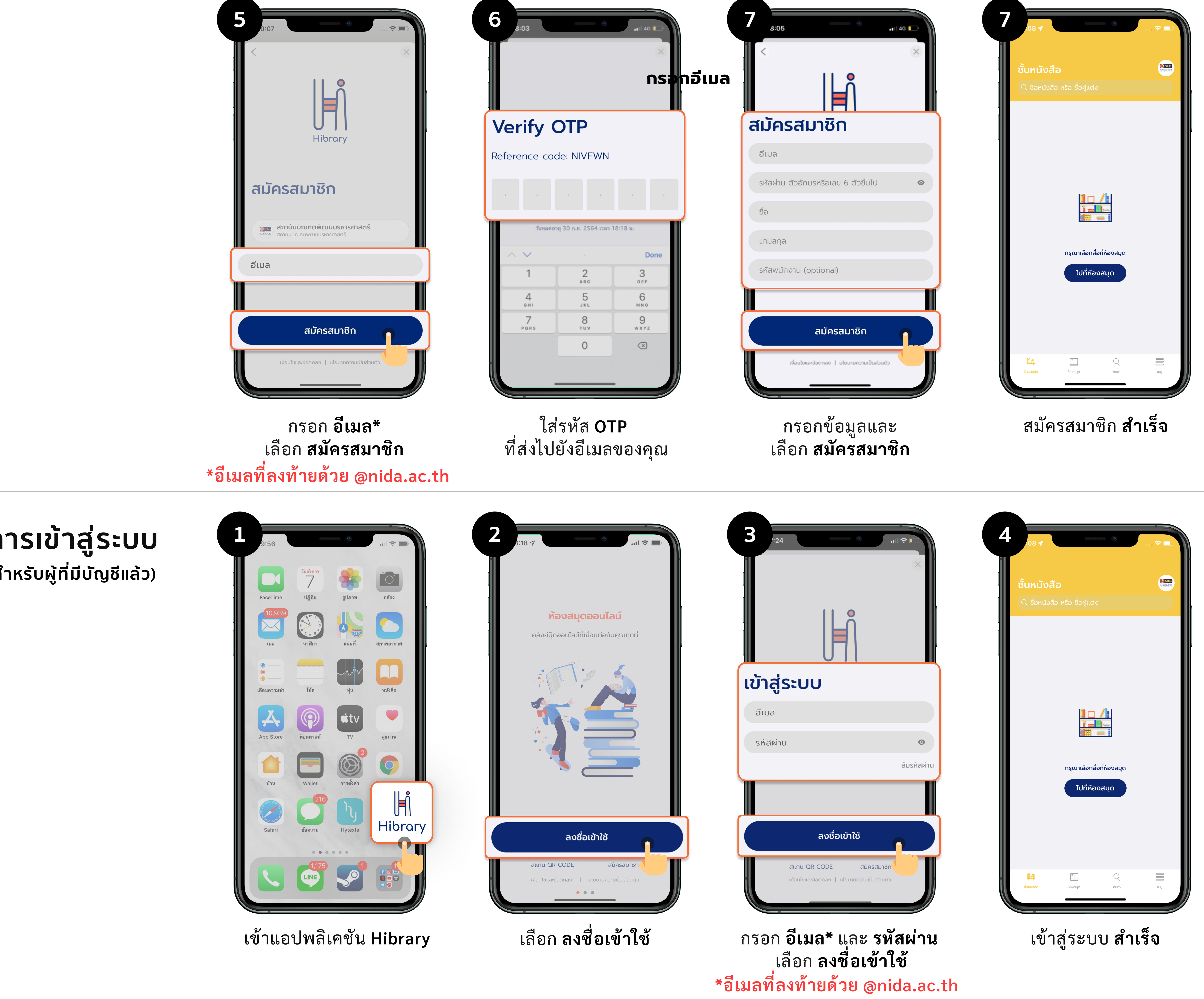

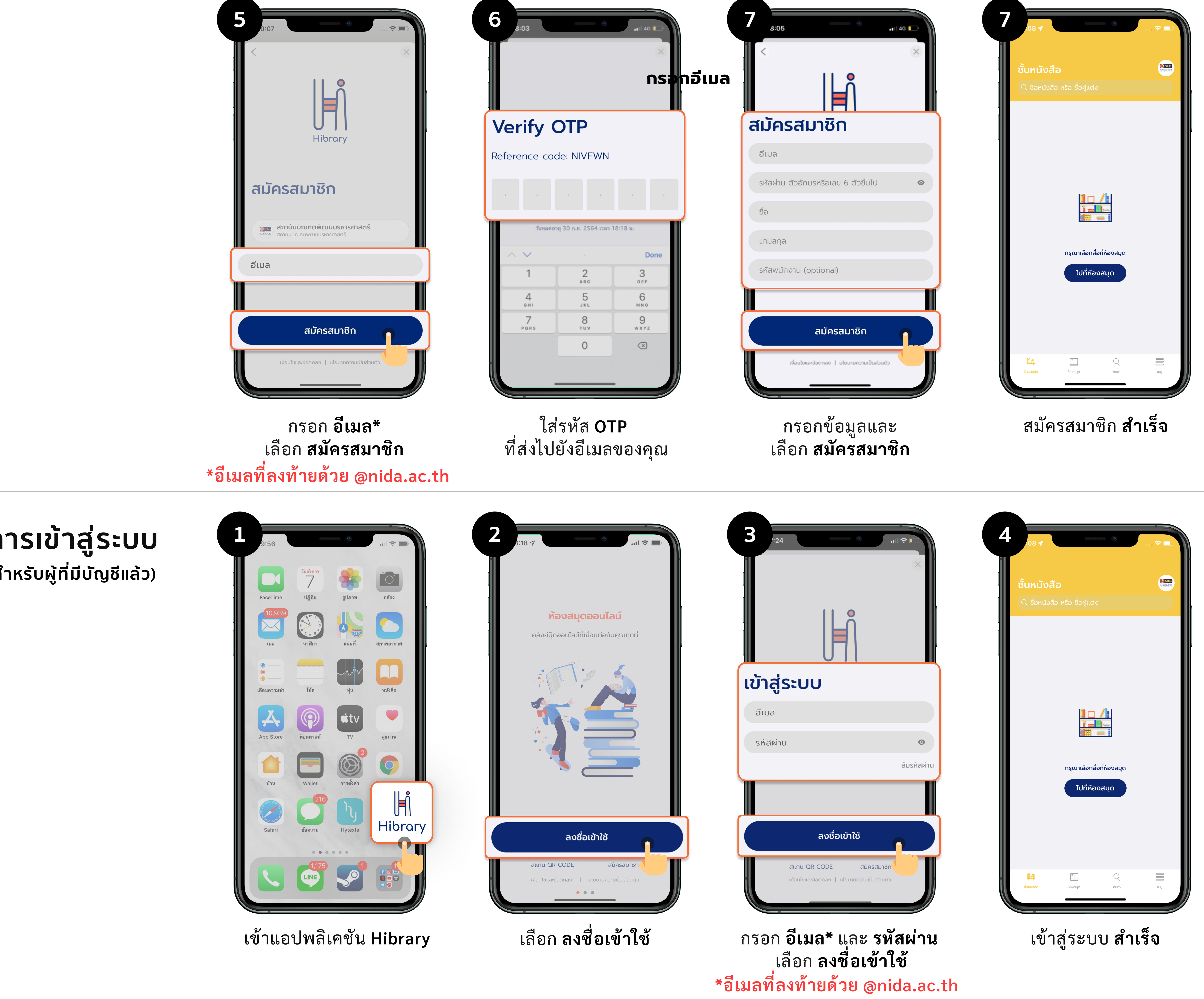

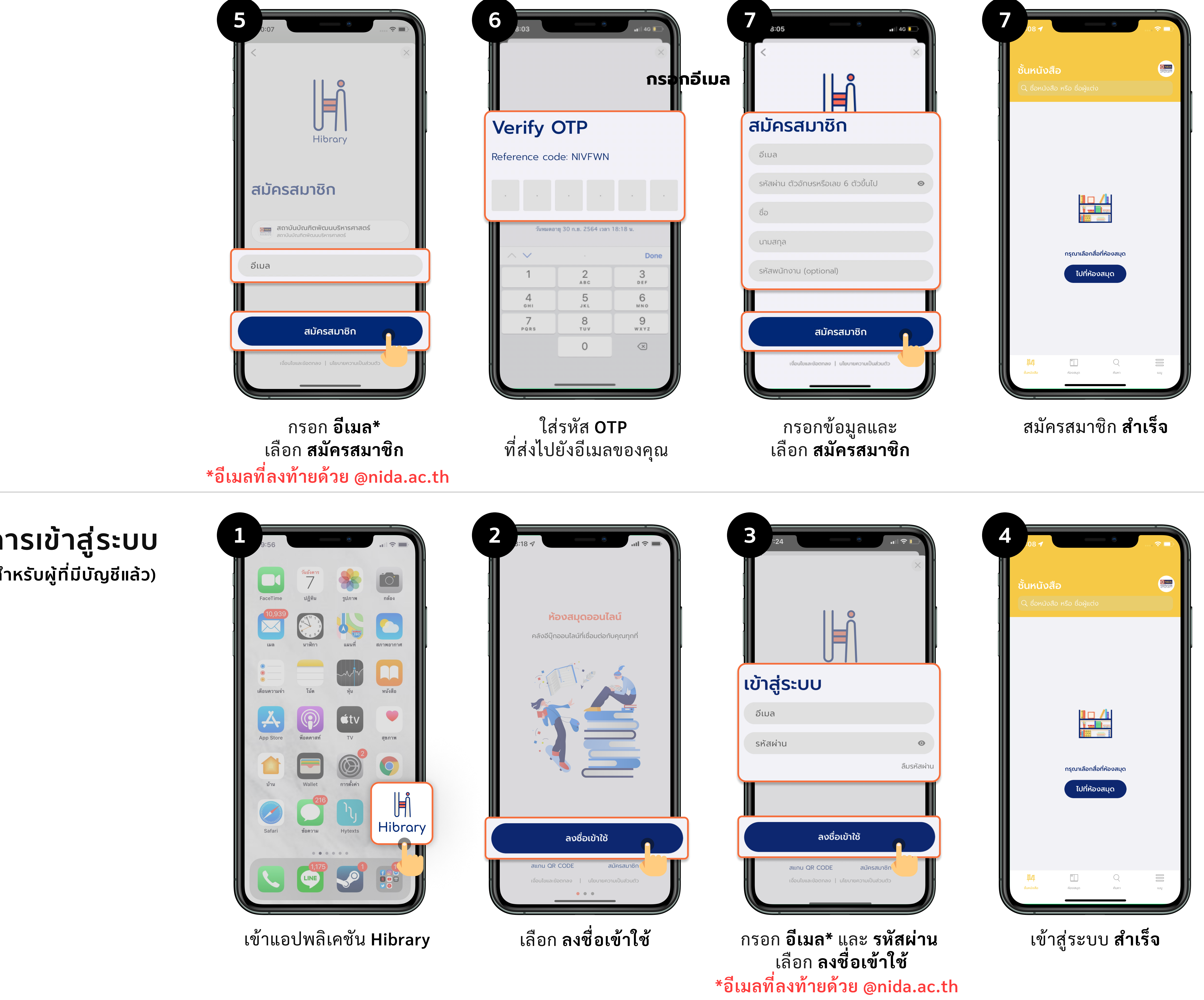

# (สำหรับผู้ที่มีบัญชีแล้ว)

### การยืมอีบุ๊ก

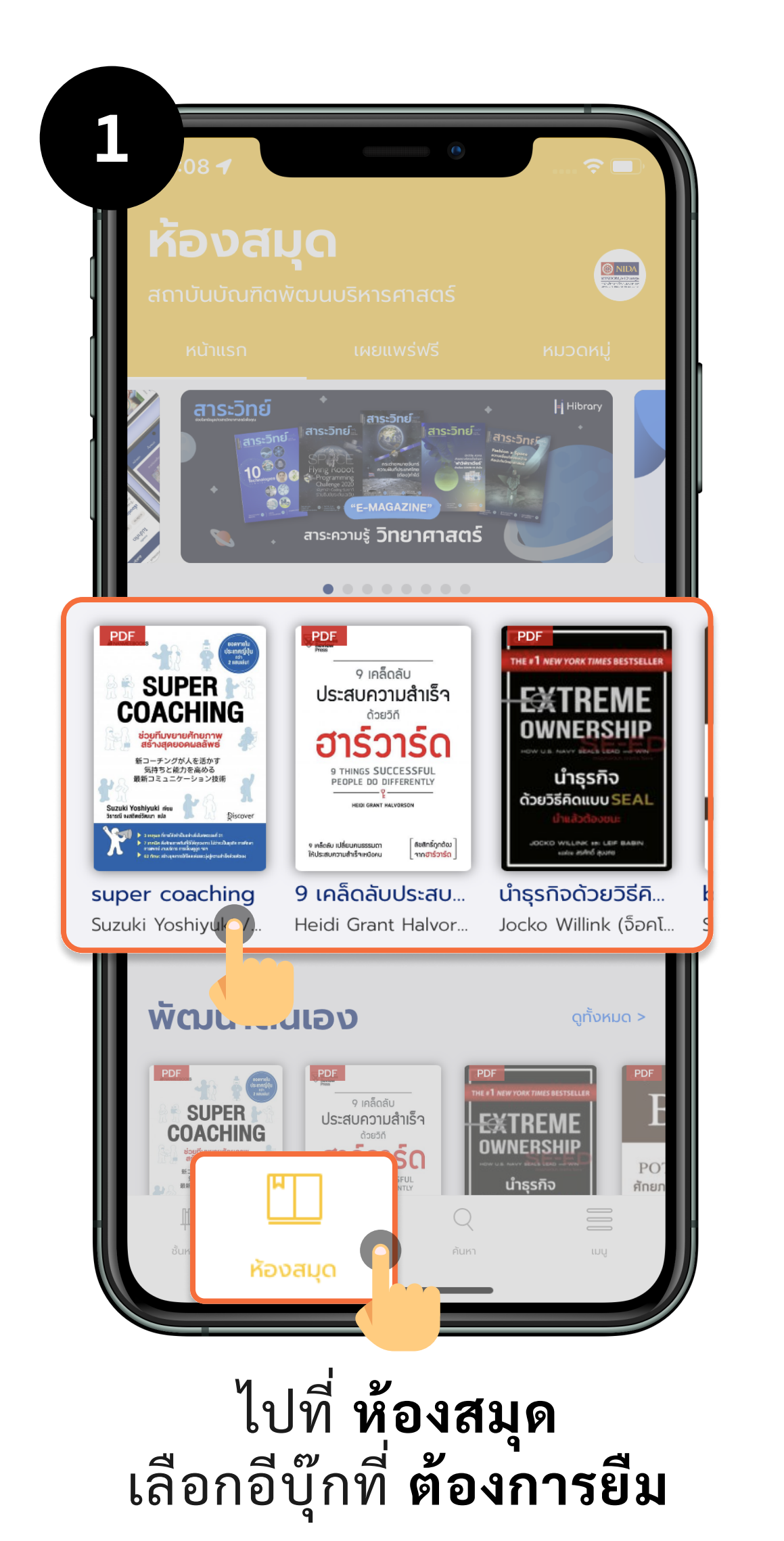

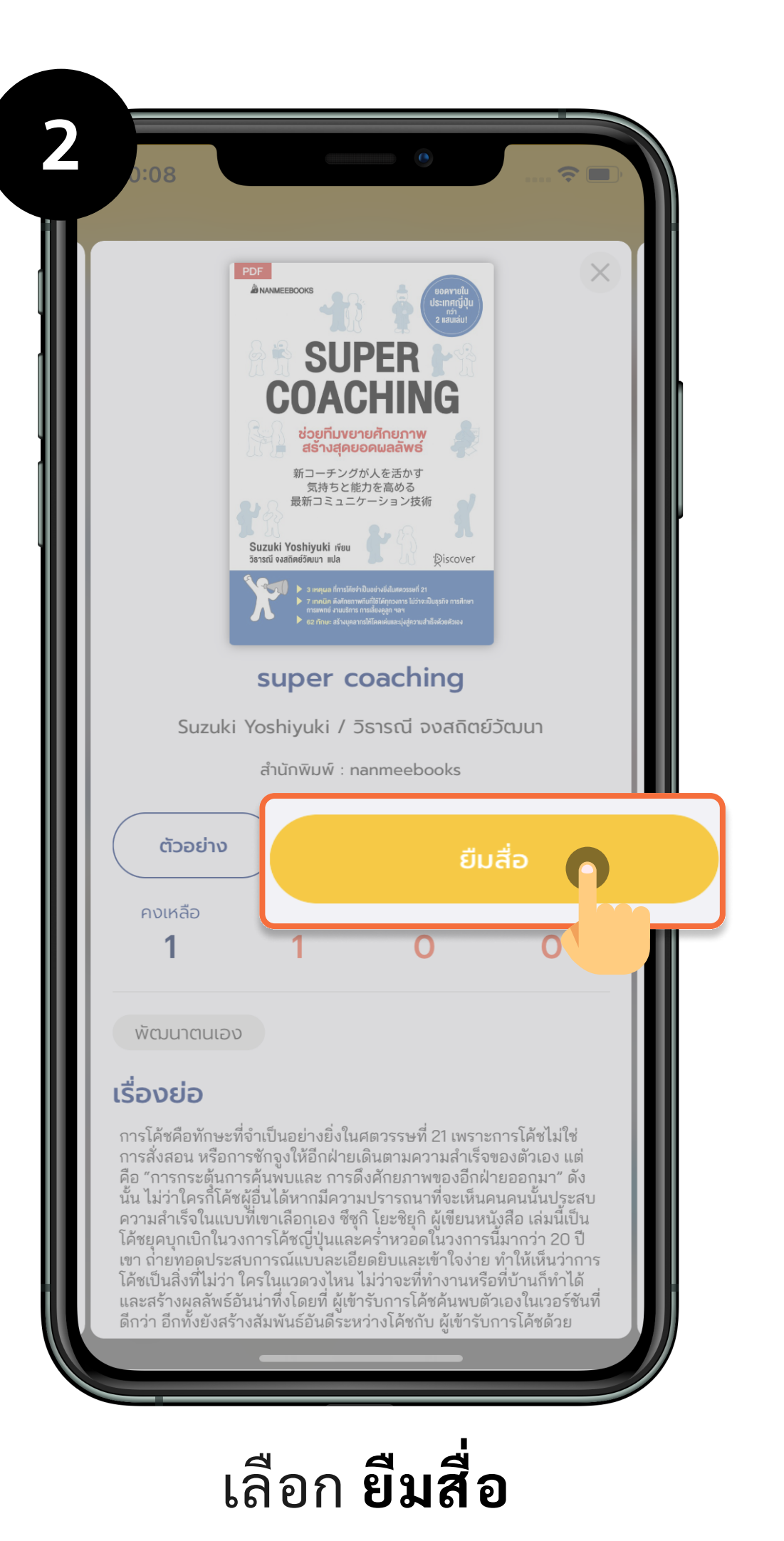

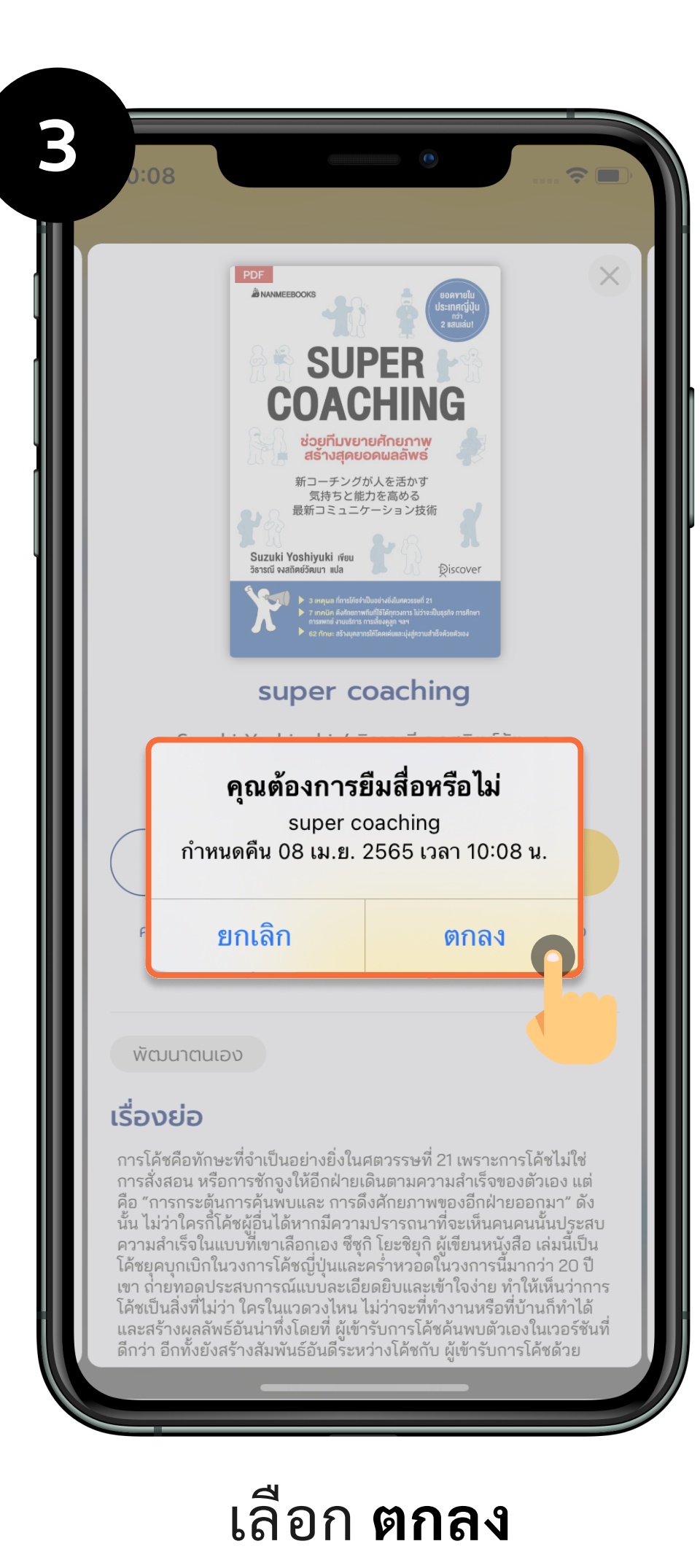

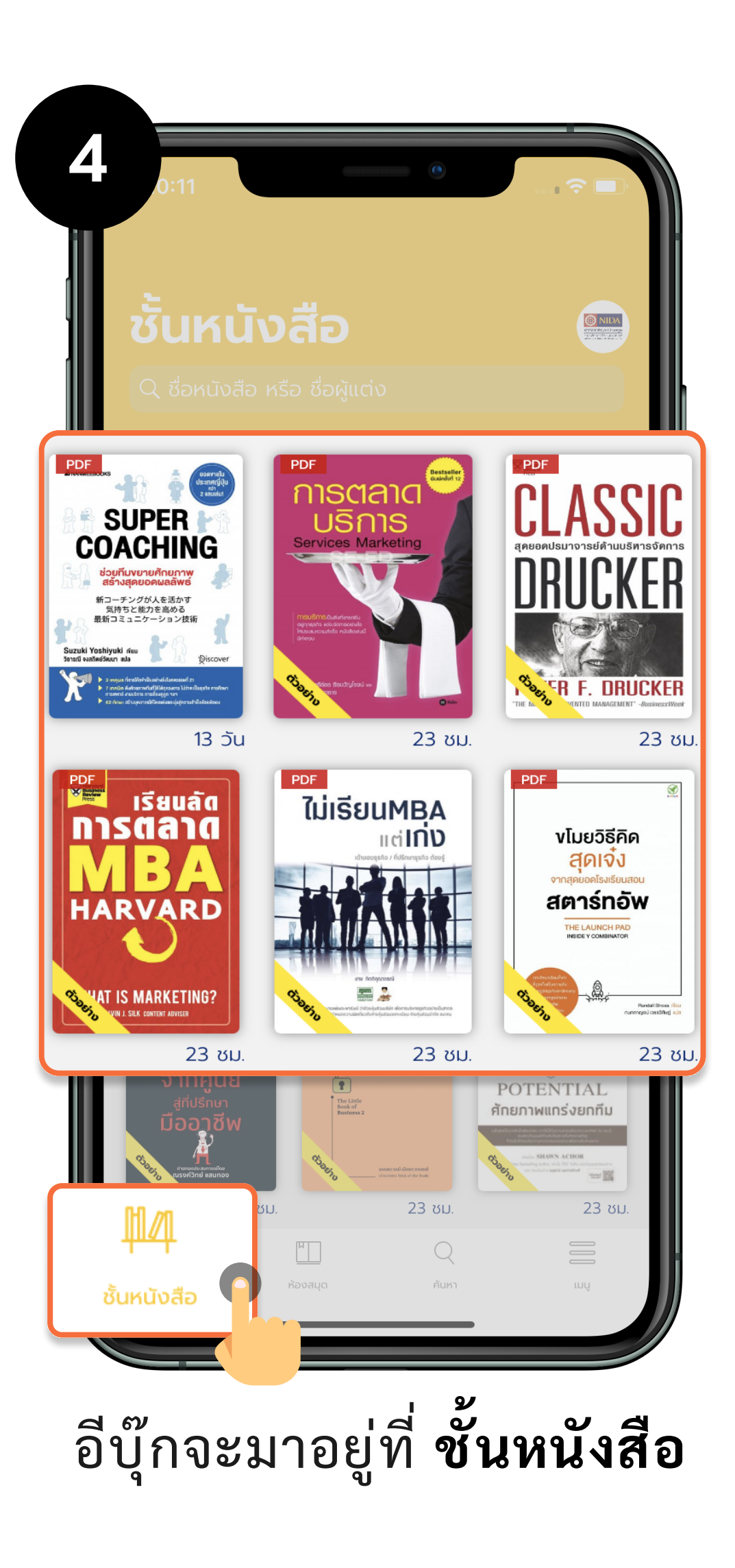

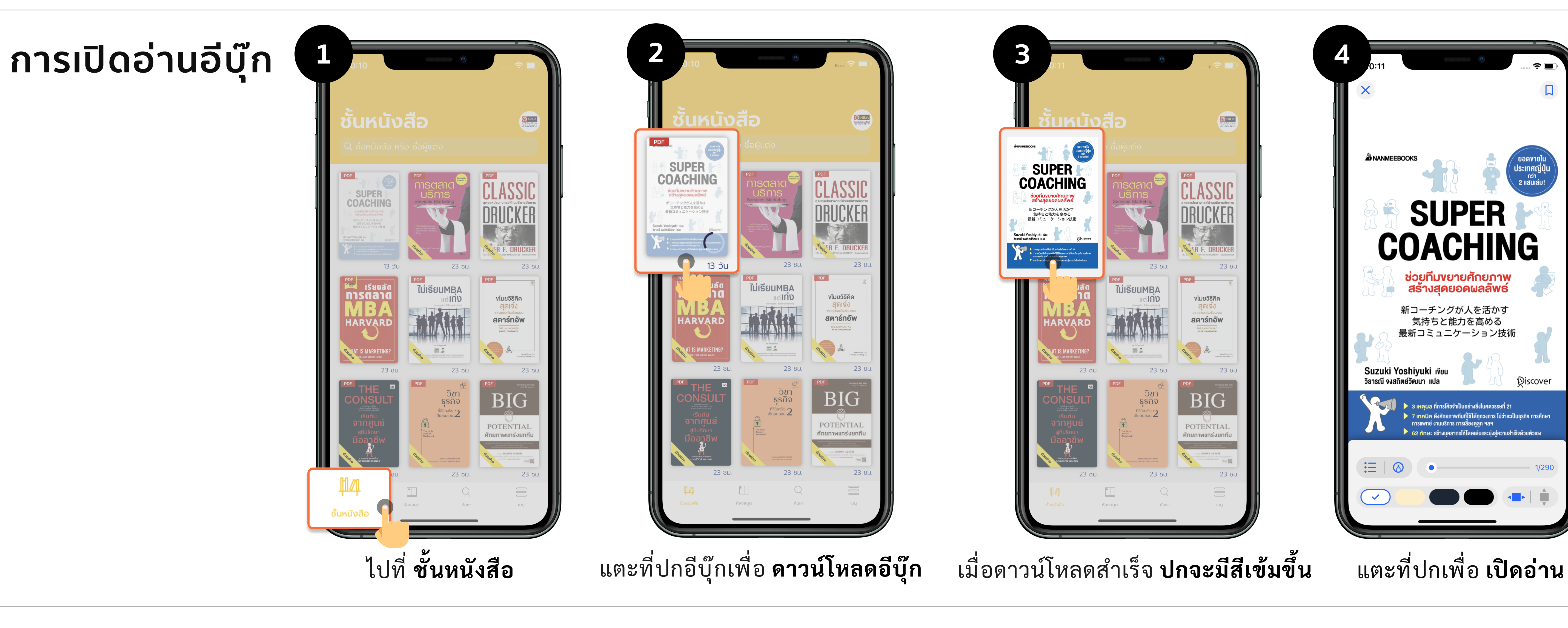

![](_page_1_Picture_6.jpeg)

![](_page_1_Picture_7.jpeg)

![](_page_1_Picture_8.jpeg)

![](_page_1_Picture_9.jpeg)

![](_page_1_Picture_10.jpeg)

กดค้างที่ปก เลือก **คืนสื่อ** 

เลือก **คืนสื่อ** 

![](_page_1_Figure_14.jpeg)

![](_page_1_Figure_15.jpeg)

![](_page_1_Picture_16.jpeg)

![](_page_1_Picture_17.jpeg)

![](_page_1_Figure_18.jpeg)

![](_page_1_Figure_19.jpeg)

![](_page_1_Picture_20.jpeg)